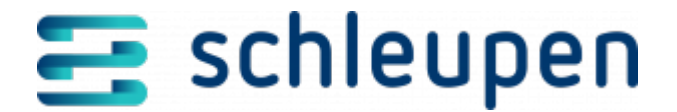

Stilllegung und Netzabgang

# Stilllegung und Netzabgang

Im Dialogablauf **Stillegung und Netzabgang** erfassen Sie die Abmeldung einer Anlage aus dem Netz. Zu einer abgemeldeten oder stillgelegten Anlage werden keine Einspeisemengen mehr gemeldet.

Handelt es sich bei der zu entfernenden Anlage um eine Erzeugungsanlage in einem Mehr-Erzeuger-Aufbau, so ist im Anschluss der nach der Entfernung gültige Messaufbau für die verbleibenden Anlagen festzulegen. Eine entsprechende Aufgabe informiert Sie über diese Notwendigkeit.

## Anlage suchen

Dieser Dialogschritt dient zur Identifikation einer oder mehrerer Anlagen, die in einem folgenden Dialogschritt bearbeitet oder abgerechnet werden sollen.

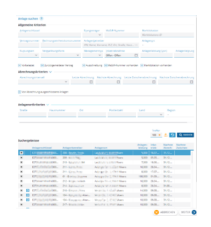

Anlage suchen

Geben Sie die bekannten Informationen zur Anlage als Suchkriterien in die Felder ein und klicken Sie auf **SUCHEN**. Zur Identifikation stehen Ihnen sowohl allgemeine Suchkriterien zur Anlage, zum Anlagenort und zum Anlagenbetreiber als auch Abrechnungskriterien zur Verfügung.

Die Auswahl der Abrechnungssätze lässt sich im Bereich **Abrechnungskriterien** über ein Kontrollfeld auf alle aus der Abrechnung ausgeschlossenen Anlagen einschränken.

Nach dem Ausführen der Suche werden die Treffer in der Tabelle **Suchergebnisse** angezeigt. Markieren Sie die gewünschten Einträge in der Tabelle und klicken Sie auf die

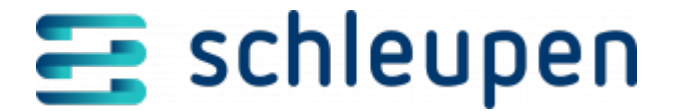

Stillegung und Netzabgang

Schaltfläche <sup>w</sup>, um die Datensätze in die Tabelle **Ausgewählte Anlagen** zu übernehmen. Klicken Sie auf **WEITER.** 

Wenn der Dialogschritt an dieser Stelle nur die Auswahl einer Anlage zulässt, entfällt die Tabelle Ausgewählte Anlagen. Markieren Sie dann den gewünschten Datensatz in der Tabelle Suchergebnisse und klicken Sie auf WEITER.

### Funktionen im Kontextmenü

Über das Kontextmenü können Sie sowohl in der Tabelle der Suchergebnisse als auch in der Tabelle der ausgewählten Anlagen die <u>Anlagenübersicht</u> zur markierten Anlage aufrufen, um weitere Informationen zu erhalten.

Über den Kontextmenübefehl **Anlageninformationen verwalten** erreichen Sie den Dialogschritt <u>Zusatzdaten verwalten</u>, in dem Sie die Marktstammdatenregisternummer (MaStR-Nr.) und eine Bemerkung erfassen und bearbeiten können.

Der Kontextmenübefehl **Aufträge verwalten** führt in den Dialogschritt <u>Aufträge</u> <u>verwalten</u>, in dem Sie Änderungen (Aufträge) zu Anlagen anzeigen und bearbeiten können.

# Stilllegung und Netzabgang bearbeiten

In diesem Dialogschritt überprüfen Sie die Anlagedaten und erfassen das Datum des Netzabgangs. Desweiteren kann das Datum für die Stilllegung in diesem Schritt erfasst werden.

Stillegung und Netzabgang bearbeiten

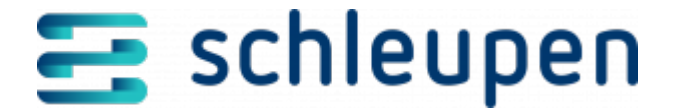

Stillegung und Netzabgang

 Die EEG-Anlage ist im System erfasst und Sie haben sie im ersten Dialogschritt Anlage suchen identifiziert.

Überprüfen Sie zunächst anhand der angezeigten Anlagendaten, ob die richtige Anlage selektiert wurde. Legen Sie dann das Wirkungsdatum des Netzabgangs im Kalenderfeld fest. Wenn die Anlage stillgelegt wird, kann das Datum der Stilllegung optional gefüllt werden. Im Bemerkungsfeld können Sie den Grund der Stilllegung oder weitere Informationen zum Netzabgang erfassen.

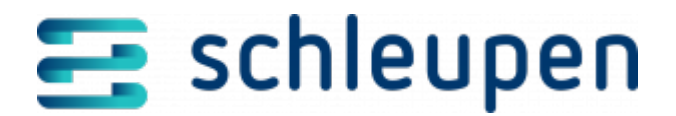

Stilllegung und Netzabgang

#### Impressum

Herausgegeben von: Schleupen SE

Galmesweg 58 47445 Moers

Telefon: 02841 912 0 Telefax: 02841 912-1903

www.schleupen.de

Zuständig für den Inhalt: Schleupen SE ©Schleupen SE, Galmesweg 58, 47445 Moers

#### Haftungsausschluss

Möglicherweise weist das vorliegende Dokument noch Druckfehler oder drucktechnische Mängel auf. In

der Dokumentation verwendete Software-, Hardware- und Herstellerbezeichnungen sind in den

meisten Fällen auch eingetragene Warenzeichen und unterliegen als solche den gesetzlichen Bestimmungen.

Das vorliegende Dokument ist unverbindlich. Es dient ausschließlich Informationszwecken und nicht als

Grundlage eines späteren Vertrags. Änderungen, Ergänzungen, Streichungen und sonstige Bearbeitungen dieses Dokuments können jederzeit durch die Schleupen SE nach freiem Ermessen und

ohne vorherige Ankündigung vorgenommen werden.

Obschon die in diesem Dokument enthaltenen Informationen von der Schleupen SE mit größtmöglicher

Sorgfalt erstellt wurden, wird aufgrund des reinen Informationscharakters für die Richtigkeit, Vollständigkeit, Aktualität und Angemessenheit der Inhalte keinerlei Gewähr übernommen und jegliche

Haftung im gesetzlich zulässigen Umfang ausgeschlossen. Verbindliche Aussagen können stets nur im

Rahmen eines konkreten Auftrags getroffen werden.

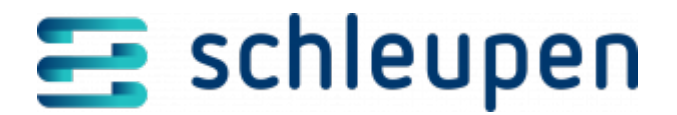

Stilllegung und Netzabgang

## Urheberrecht

Die Inhalte des vorliegenden Dokuments sind urheberrechtlich geschützt. Sie dürfen nur nach vorheriger Genehmigung durch die Schleupen SE verwendet werden. Dies gilt insbesondere für die

Vervielfältigung von Informationen oder Daten, insbesondere die Verwendung von Texten, Textteilen

oder Bildmaterial. Sämtliche Rechte liegen bei der Schleupen SE.

Soweit nicht ausdrücklich von uns zugestanden, verpflichtet eine Verwertung, Weitergabe oder ein

Nachdruck dieser Unterlagen oder ihres Inhalts zu Schadenersatz (BGB, UWG, LitUrhG).